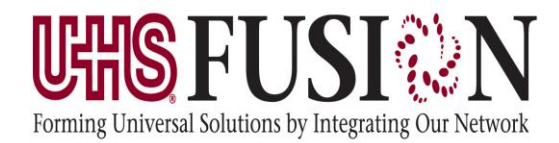

# Post Cardiac/Critical Care Insulin Infusion Advisor

The Post Cardiac Insulin Infusion Advisor and Critical Care Insulin Infusion Advisor are tools that should be used in managing glucose control through the administration of an insulin drip for any post cardiac surgery patient and critical care patient. They review documentation as well as lab results to recommend the appropriate action to nursing staff so that patients maintain an acceptable glucose level. The advisor will also account for mealtime dosing of supplemental insulin with subcutaneous orders and is recommended to run for a course of 48 hours.

### How to Initiate the Insulin Infusion Advisor

#### **Order Critical Care Advisor**

| < - A Orders                                                  |                                                |
|---------------------------------------------------------------|------------------------------------------------|
| 🕂 Add   🍶 Document Medication by Hx   Reconciliation 🕶   🚴 Cl | heck Interactions                              |
| Orders Medication List                                        |                                                |
|                                                               |                                                |
| Search for "Critical Care Insulin Infusion Advisor"           | Search: crit Advanced Options 👻 Typ            |
| The Advisor will open as soon as you click the order.         | Critical Care Admission                        |
| Diagnosis (Problem) being Addressed this Visit                | Critical Care Insulin Infusion Advisor         |
| Diagnosis (Froblem) being Addressed this Visit                | Ane Critical Care Services for Each add 30 min |

#### **Order Post Cardiac Surgery Advisor**

| < > • 🏦 Orders                                                                        |                                                                                                    |                                                                                                    |
|---------------------------------------------------------------------------------------|----------------------------------------------------------------------------------------------------|----------------------------------------------------------------------------------------------------|
| Add   @ Document Medication by Hx   Reconciliation •   > C     Orders Medication List | Check Interactions                                                                                                    |                                                                                                    |
| View Diagnoses & Problems Diagnoses (Problems                                         | Search: post cardiac sur<br>Post Cardiac Surgery In:<br>"Enter" to Search                                                                                                    | Advanced Options V Type: 🔂 Inpatient                                                                                                    |
| Add Source Display: Active     Active     Add Annotated Display: Code                 | <ul> <li>Anesthesia</li> <li>Cardiology</li> <li>Cardiothoracic Surgery</li> <li>Common Rads - CT</li> <li>Common Rads - MRI</li> <li>Common Rads - US</li> <li>ENT</li> <li>Gastroenterology</li> <li>General Surgery</li> <li>Infectious Disease</li> <li>Medicine</li> </ul> | Search for "Post Cardiac Surgery<br>Insulin Infusion Advisor".<br>The Advisor will open as soon as you<br>click on the order.<br>Comprenensive metabolic Panel<br>Culture Blood<br>Hemoglobin and Hematocrit<br>Hepatic/Liver Function Panel |

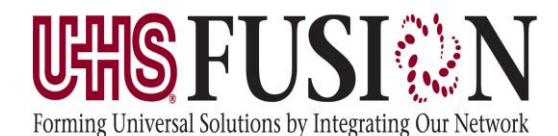

#### **Address Questions**

| KHAN, TEST<br>EMR: DHL2354253<br>ENR: DHL0000000654984                                                                             | DOB: 12/20/1990 (24 Years)<br>Sex: Male | Visi<br>Loc:<br>Atte | t Type: Inpatient<br>ation: DHL MED1 0149-A<br>nding: CERNER    |   |       |
|----------------------------------------------------------------------------------------------------|-----------------------------------------|----------------------|-----------------------------------------------------------------|---|-------|
| Critical Care Insulin Infusion Protocol                                                                                            |                                         |                      |                                                                 | 2 | 2     |
| The patient is:                                                                                                    |                                         |                      | Patient Data                                                    |   |       |
| Patient is: Diabetic, Insulin Treated                                                                                              |                                         |                      | Vital Signs                                                     |   |       |
| What type of insulin would you like to give with         Use mealtime insulin:         Insulin Aspart         Orders for Signature | meals? Cancel                           | Sign                 | Temperature<br>Blood Pressure<br>Heart Rate<br>Respiratory Rate |   | 63 Kg |
| The above two questions must be                                                                                                    | Communication Type:                     | ~                    | Labs                                                            |   |       |
| They help to determine the correct                                                                                                 |                                         |                      | BMP                                                             |   |       |
| track in the algorithm to use as well as the insulin to be used to cover the                                                       |                                         |                      | Magnesium<br>Phosphorous                                        |   |       |
| glucose.                                                                                                    |                                         |                      | ABG                                                             |   |       |
| Click Sign to complete the order.                                                                                                  |                                         |                      | VBG                                                             |   |       |
|                                                                                                    |                                         |                      | Lactate                                                         |   |       |
|                                                                                                    |                                         |                      | Home Medications                                                |   |       |
|                                                                                                    |                                         |                      |                                                                 |   |       |

### Workflow for Using the Insulin Infusion Advisor

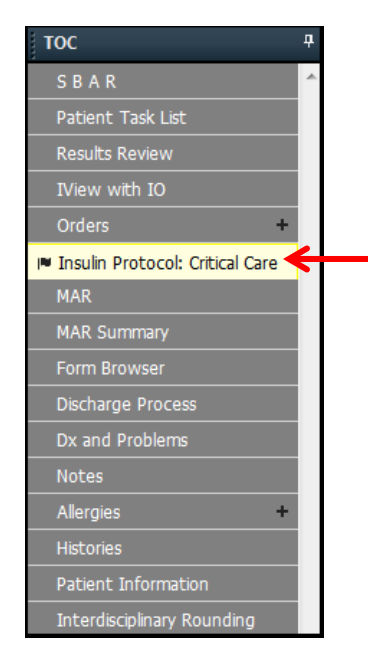

- When the clinician logs into PowerChart or refreshes the screen the protocol displays in the TOC (Table of Contents).
- When a new blood glucose is resulted, the protocol tab turns yellow with a flag.
- Click the tab to open the Advisor.
- Verify the information displayed is the correct current information.
- The Advisor will display the recommended action to take based upon the information and the ordered track.
- Check the box next to any needed new orders and click sign to place the order.

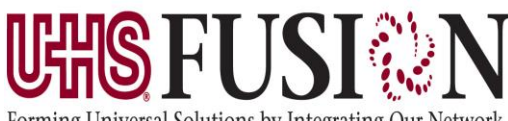

## **Post Cardiac/Critical Care Insulin Infusion Advisor**

Forming Universal Solutions by Integrating Our Network

| KHAN, TEST<br>Allergies: No Known Allergies<br>Enc Type: Inpatient Admit Dt: 10/14,                               | Image: Critical Care Insulin Infusion Protocol Advisor       Image: Amage: Amage: |                                                                                                    |                                                                         |                             |  |
|----------------------------------------------------------------------------------------------------|----------------------------------------------------------------------------------------------------|----------------------------------------------------------------------------------------------------|-------------------------------------------------------------------------|-----------------------------|--|
| S B A R                                                                                                    | KHAN, TEST<br>EMR: DHL2354253<br>FIN: DHL0000000654984                                                                                                    | DOB: 12/20/1990 (24 Years)<br>Sex: Male                                                                                                    | Visit Type: Inpatient<br>Location: DHL MED1 0149-A<br>Attending: CERNER | <u> </u>                    |  |
| Results Review<br>IView with IO<br>Orders<br>Insuin Protocol: Critical Care                                       | Glucose (current) 150 mg/dL                                                                                                    | Glucose (previous 1 hour)           08/07 08:14         08/06 14:43 (1051 minutes prior)                                                                                                    | Patient<br>Vital S<br>Weight<br>Termore                                 | 65 kg                       |  |
| Any time a new glucose r<br>or a meal is documented.<br>Protocol section in the Ta<br>of Contents will turn yello | n Rate 2 units/hr<br>esult<br>The<br>ble<br>W.<br>ent Care                                                                                                    | Vou MUST verify that all of the information is the most<br>current and up to date to allow the algorithm to<br>process correctly. If the patient has just eaten a meal,<br>please chart the meal in IView, and then click Confirm. | Heart Rate<br>Respiratory Rate<br>Oxygen Saturation                     |                             |  |
| Allergies Histories Patient Information                                                                           | Orders for Signature                                                                                                    | Cancel Sign                                                                                                    | BMP 08/07/2015<br>Glucose 150<br>Sodium                                 | 08:14<br><sup>mg/dL</sup> ≡ |  |

If the information is NOT correct in the current information section, staff must exit the advisor and update the Insulin drip rate in IView - IV Titrations (Vitals Quick View band) and dock the Glucometer to send the updated results to the chart.

| M 🗟 🖓 🖓 🔧 100% 🔹 🔘 🕲 🛕                                                                            |                                                                                                    |                                                                                                    |                                                                                                    |
|---------------------------------------------------------------------------------------------------|----------------------------------------------------------------------------------------------------|----------------------------------------------------------------------------------------------------|----------------------------------------------------------------------------------------------------|
| ZZTEST, CABG<br>EMR: STM000555 27065981<br>FIN: STM0000000000555 37746326                         | DOB: 01/01/1970 (45 Years)<br>Sex: Male                                                                                        | Visit Type: Inpatient<br>Location: STM ICU 353-A<br>Attending: Hanna MD, Eh                                                                                              | reload(WL)                                                                                                    |
| Post Cardiac Surgery Insulin Infusion 1                                                           | Protocol                                                                                                    |                                                                                                    | 9 2                                                                                                    |
| Insulin Management                                                                                |                                                                                                    | Patient Data                                                                                                    |                                                                                                    |
| Glucose (current) 180 mg/dL 08/10 15:2:<br>Insulin Rate 5 units/hr 08/07 12:00<br>Meal Chart Meal | Glucose (previous 1 hour)<br>O 180 mg/dL 08/07 13:05 (4458 minutes prior)<br>O 200 mg/dL 08/07 13:02 (4461 minutes prior)<br>O | Vital Signs<br>Weight<br>Temperature<br>Blood Pressure<br>Heart Rate<br>Respiratory Rate<br>Oxygen Saturation                                                            | 100 kg<br>38 DegC<br>145 / 80 mmHg<br>76 bpm<br>18 br/min<br>93 %                                                                |
| Patient Care                                                                                      |                                                                                                    | Labs                                                                                                    |                                                                                                    |
| Fingerstick q1H Interval Orders for Signature                                                     | Cancel Sign                                                                                                    | BMP<br>Glucose<br>Sodium<br>Potassium<br>Chloride<br>CO2<br>Anion Gap<br>BUN<br>Creatinine<br>Magnesium<br>Phosphorous<br>Lactic Acid<br>Magnesium<br>Phosphorous<br>ABG | 08/06/2015 10:19<br>350 mg/dL<br>142 mmol/L<br>108 mmol/L<br>24 mmol/L<br>10<br>16 mg/dL<br>1.40 mg/dL<br>2.0 mg/dL<br>2.0 mg/dL |

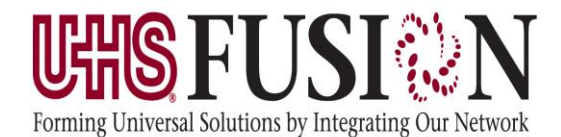

# Post Cardiac/Critical Care Insulin Infusion Advisor

If there are multiple glucoses resulted within the hour time frame, the advisor will not default a selection of the previous glucose, as you can see here. The nurse must select which glucose they would like the advisor to evaluate in order to activate the confirm button.

| Critical Care Insulin Infusion Protocol Advisor        |                                          |                        |                                        | -0                              |                  |
|--------------------------------------------------------|------------------------------------------|------------------------|----------------------------------------|---------------------------------|------------------|
| KHAN, TEST<br>EMR: DHL2354253<br>FIN: DHL0000000654984 | DOB: 12/20/19<br>Sex: Male               | 90 (24 Years)          | Visit Type:<br>Location:<br>Attending: | Inpatient<br>DHL MED1<br>CERNER | 0149-A           |
| Critical Care Insulin Infusion Protocol                |                                          |                        |                                        | ۲                               | æ                |
| Insulin Management                                     | 61 T 1                                   |                        | Patient Data                           |                                 |                  |
| Glucose 150 mg/dL                                      | Glucose 6/24 19:19                       | 200 mg/dL              | Vital Signs                            |                                 |                  |
| Insulin Drip Rate 1 units hr                           | Glucose 6/24 09:25<br>Glucose 6/22 18:39 | 50 mg/dL<br>230 mg/dL  | Weight                                 | 1                               | 100 kg           |
| Meal (Breakfast) 40 %                                  | Glucose 6/22 18:22                       | 190 mg/dL              | Blood Pressure                         |                                 |                  |
| Confirm                                                |                                          |                        | Respiratory Rate                       |                                 |                  |
| Recommendation:                                        |                                          |                        | Oxygen Saturation                      |                                 |                  |
| Hold insulin drip                                      |                                          |                        | Labs                                   |                                 |                  |
| Administer Insulin SubQ dose: 2 units                  |                                          |                        |                                        | 06/22/2015                      | 18:17            |
| Mealtime Dose                                          | The advisor will then r                  | ecommend a IV rec      | commendation which                     | 175<br>140 m                    | mg/dL<br>umol/L  |
| e insum Aspan - Chins Subcutateous Once                | meal was documente                       | d. By checking the t   | pox next to the Insulin                | 4.3 m                           | umol/L           |
| Patient Care                                           | Aspart and signing, t                    | his will place the ord | fer to administer the                  | 20.0 m                          | umol/L<br>umol/L |
| Fingerstick q1H Interval                               |                                          | SubQ Insulin.          |                                        | 8 =                             | amol/L           |
| Orders for Signature                                   | Cancel                                   | Sign                   | BUN                                    | 1.5                             | mg/dL<br>mg/dL   |
|                                                        |                                          |                        | Magnesium                              | 0.90                            |                  |

### How to Discontinue Insulin Infusion Advisor

Along with discontinuing IV insulin infusion, it is recommended that you also discontinue the Insulin Infusion Protocol. This order can be found under the medications category.

| Protocols (Critical Care Ordered Protocol, IV, As Directed, Start date: 08/06/15 14:42:45 CDT Insulin Infusion Proto      Protocol, IV, As Directed, Start date: 08/06/15 14:42:45 CDT Insulin Infusion Proto      Ordered 1 inch, Ointment, Topical, q6H, Duration: 30 Days, First Dose: Routine, Start date: 07/22/15 18:00:00 CDT, Stop date: 08/21/15 12:00:00 CDT Include 10-12 hr nitrate free interval daily. | ⊿ | Medications |                                                            |                                                                                                    |
|----------------------------------------------------------------------------------------------------|---|-------------|------------------------------------------------------------|----------------------------------------------------------------------------------------------------|
| Introglycerin Ordered 1 inch, Ointment, Topical, q6H, Duration: 30 Days, First Dose: Routine, Start date: 07/22/15 18:00:00 CDT, Stop date: 08/21/15 12:00:00 CDT Include 10-12 hr nitrate free interval daily.                                                                                                    |   |             | Protocols (Critical Care Ordered<br>Insulin Infusion Proto | Protocol, IV, As Directed, Start date: 08/06/15 14:42:45 CDT                                                                                |
| (nitroglycerin 2% topi Include 10-12 hr nitrate free interval daily.                                                                                                    |   | M 🌮 🐂       | nitroglycerin Ordered                                      | 1 inch. Ointment. Topical. d6H. Duration: 30 Days. First Dose: Routine. Start date: 07/22/15.18:00:00 CDT. Stop date: 08/21/15.12:00:00 CDT |
|                                                                                                    |   | 0044        | (nitroglycerin 2% topi                                     | Include 10-12 hr nitrate free interval daily.                                                                                               |

\*This order does not require pharmacy verification

- 1. Find the protocol order under Medications.
- 2. Right-click
- 3. Select Cancel/Discontinue from the options shown.
- 4. Enter the reason for discontinuing the protocol, if appropriate.
- 5. Click Orders for Signature
- 6. Click Sign.